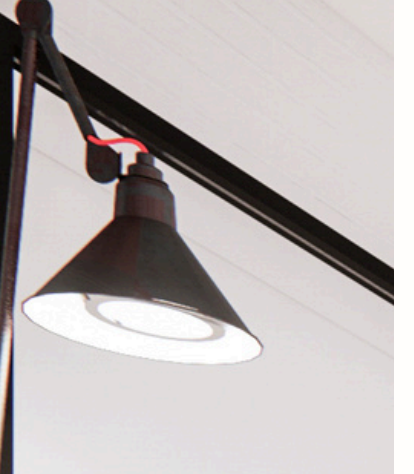

Homebanking 3.0

## Instructivo Consulta de movimientos

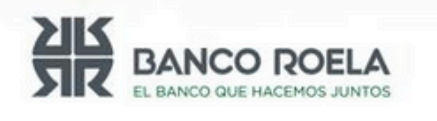

© Copyright. Banco Roela.

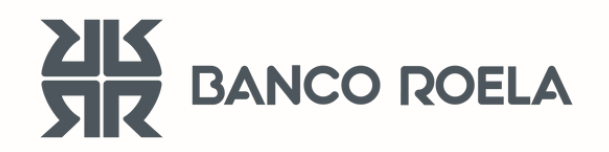

## Consulta de movimientos

Seguí estos pasos

Ingresá al Home Banking
3.0:
<a href="https://hb3.redlink.com.ar/bancoroela/hb/auth/login">https://hb3.redlink.com.ar/bancoroela/hb/auth/login</a>

|                    | EL BANCO ROELA<br>EL BANCO QUE HACEMOS JUNTOS<br>Ingresá a tu homebanking<br>Usuario |  |
|--------------------|--------------------------------------------------------------------------------------|--|
| ¿No tenés usuario? |                                                                                      |  |
|                    | Contraseña                                                                           |  |
|                    |                                                                                      |  |
|                    | INGRESAR<br>¿Problema con tu usuario o clave? Te ayudamos a<br>solucionarlo          |  |
|                    |                                                                                      |  |

2. Desde la opción "Cuentas" vas a poder consultar los últimos 10 movimientos de la cuenta seleccionada.

También podés realizar la consulta de movimientos históricos:

| BANCO QUE H                             | <b>ROELA</b><br>ACEMOS JUNTOS |                                           |                |
|-----------------------------------------|-------------------------------|-------------------------------------------|----------------|
| Hola, Tomas!                            | : Está                        | s en Cuentas                              |                |
| Última conexión<br>27/12/2023 - 16:22hs | ſ                             | Saldo                                     |                |
| Inicio                                  |                               | <b>\$ 0,00</b><br>Caja de ahorro en pesos | CA             |
| Cuentas                                 |                               | N° U<br>Disponible cajero \$ 0,00         |                |
| 🖨 Tarjetas                              |                               | ۵                                         | ATOS DE CUENTA |
| Recargar                                |                               |                                           |                |
| Pagar                                   |                               | Caja de ahorro en Pesos                   |                |
| → Transferir                            |                               | Últimos movimientos                       | Históricos     |

**3.** Podrás visualizar en pantalla o descargar el archivo en formato Excel.

También podrás aplicar filtros por fecha, tipo de movimiento e importe si así lo necesitás:

| Fecha 🗸 Tipo de movimiento 🥆                      | / Importe V       | LIMPIAR FILTROS                           |
|---------------------------------------------------|-------------------|-------------------------------------------|
|                                                   |                   |                                           |
| TRAN-SIN DATO-SIN DATO<br>Cód. mov. 0000000505831 |                   | - <b>\$ 1.900,00</b><br>06 diciembre 2023 |
|                                                   | 👤 DESCARGAR MOVIN | VIENTOS VER MÁS MOVIMIENTOS               |

| Tipo y № de cuenta     | Caja de ahorro en pesos ( |                      |         |  |  |  |  |  |
|------------------------|---------------------------|----------------------|---------|--|--|--|--|--|
| Moneda                 | Pesos                     |                      |         |  |  |  |  |  |
| Fecha                  | Sin Rango de Fechas       |                      |         |  |  |  |  |  |
|                        |                           |                      |         |  |  |  |  |  |
| Movimientos Históricos |                           |                      |         |  |  |  |  |  |
|                        |                           |                      |         |  |  |  |  |  |
| Fecha                  | Movimientos               | Código de movimiento | Importe |  |  |  |  |  |
| 22/12/2023             | TRAN-SIN DATO-SIN DATO    | 000000679677         | -10.00  |  |  |  |  |  |